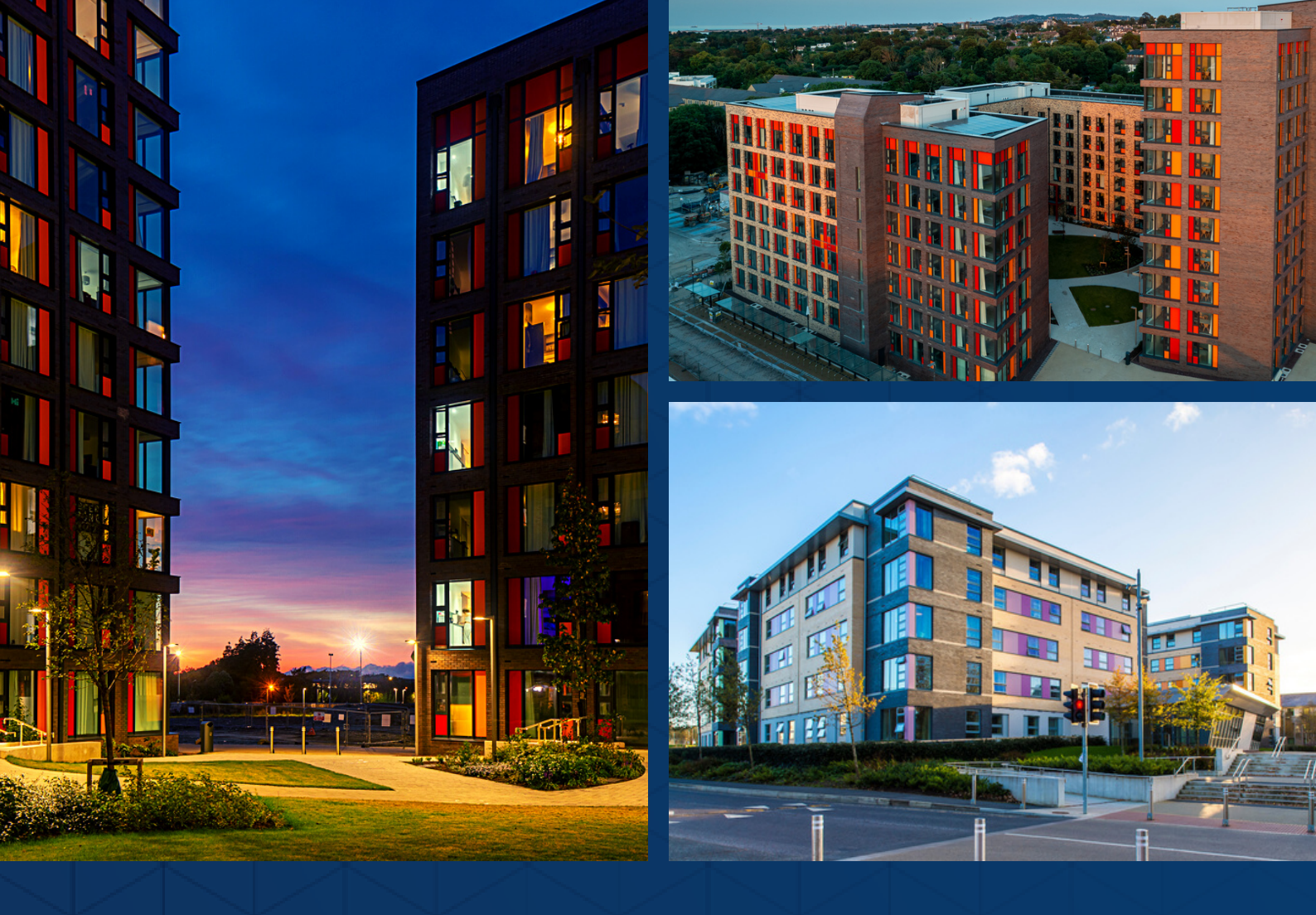

# UCD RESIDENCES How to book a room 2022/2023

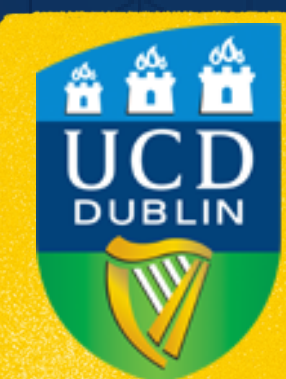

UCD Estate Services Seirbhísí Eastáit UCD

# **STEP**Login to SISWeb. Username: CAO number Password: 6-digit DOB

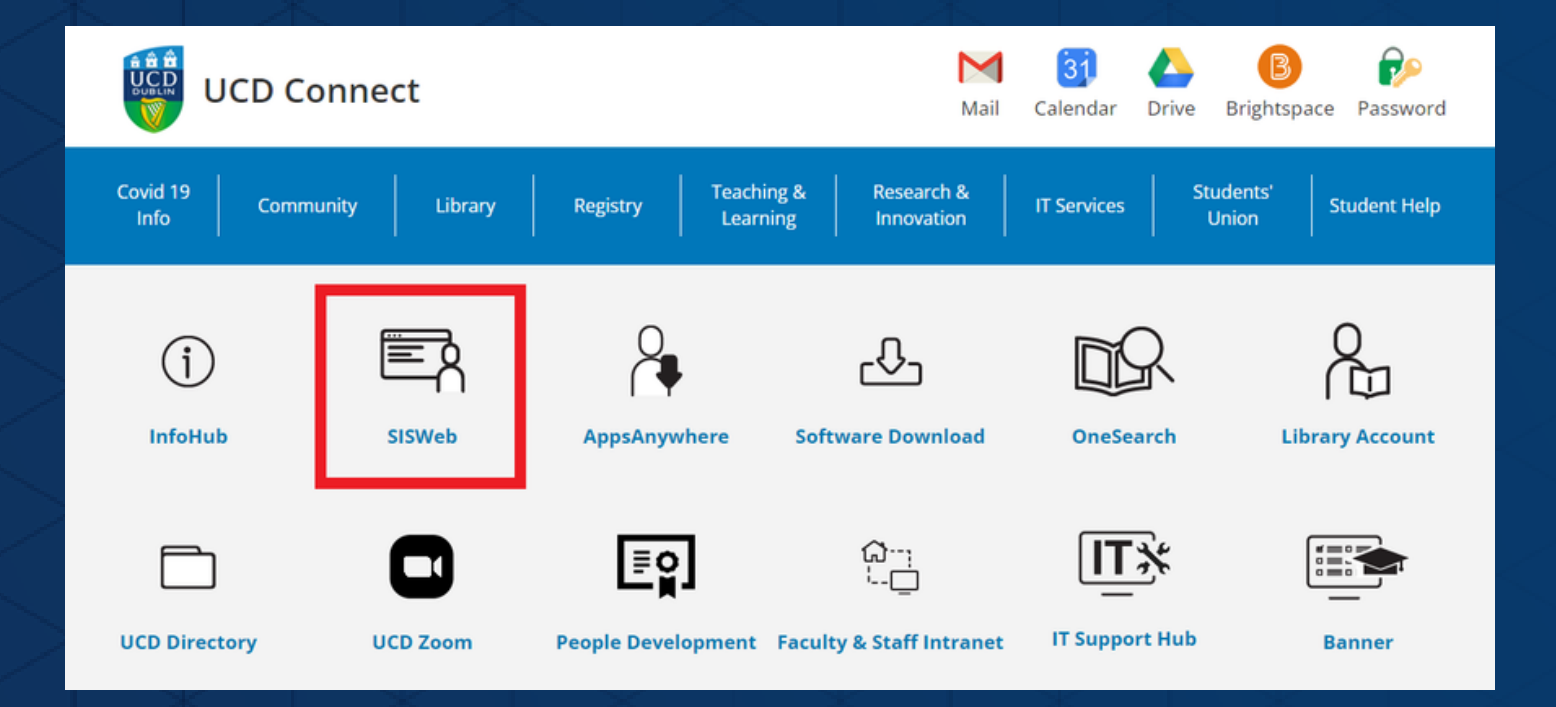

### Welcome to SISWeb

| f you have a UCD Connect Account                                                                                |  |  |
|----------------------------------------------------------------------------------------------------|--|--|
| All users with a UCD Connect account must use Single Sign On by selecting the "Log in with UCD Connect" button. |  |  |
| Log in with UCD Connect Password                                                                                |  |  |
| Don't have a UCD Connect Account?                                                                               |  |  |
| Connect Username / Student ID                                                                                   |  |  |
| Password                                                                                                    |  |  |
| Log in Forgot Password                                                                                          |  |  |

# Navigate to the room booking portal.

> Campus
> UCD Residences
> My UCD Residences
Applications

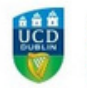

SISWeb Student Information System

Registration, Fees & Assessment Prog

Registration, Fees & Assessment

Programme Services Campus

Applications

Campus

4

Applications

÷

Home / Welcome to SISWeb

### Document Verification

Students who accepted a place through the UCD Applications System must complete document verification procedures. However, due to the Covid 19 pandemic, Trimester 2 results in 2021 will not be withheld from students who have not done so.

SISWeb Student Information System

Home / Campus

### Campus

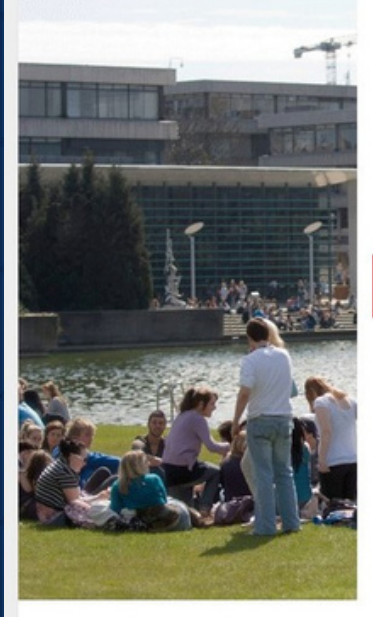

- COVID19 Return to Work COVID-19 Return to Work ☆

> UCD Residences

My Student Health Account View transactions on your Student Health Account, make payments and download receipts ☆

d pay residential fees 🏠

- > My Electronic Payments View details of electronic payments from UCD to you and update your bank account information ☆
- UCD Sport & Fitness Membership Sign up for access to UCD Sport & Fitness ☆
- > My Email Archive View emails sent to you via UCD's Targeted Communications System in the past 12 months ☆

> What's On at the UCD Cinema View listing of upcoming films in UCD Cinema and book tickets online ☆

**Programme Services** 

- ➤ My Clubs and Societies See what clubs and societies have recorded you as a member ☆
- > UCD Parking Permits View how to apply for a UCD parking permit along and access your unique Parking PIN ☆
- ➤ UCD Notice Board The UCD Notice Board is a central location to post information for all students and staff ☆
- > UCD Events Calendar An online calendar of events coming up in UCD. You can submit an event for approval through this link.  $\hat{\mathbf{x}}$
- > My HR Forms My Hourly Paid Set-Up Forms ☆
- > Book Student Training Book Student Training \$

2

Navigate to the room booking portal. > My UCD Residences Applications

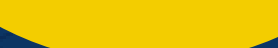

(continued)

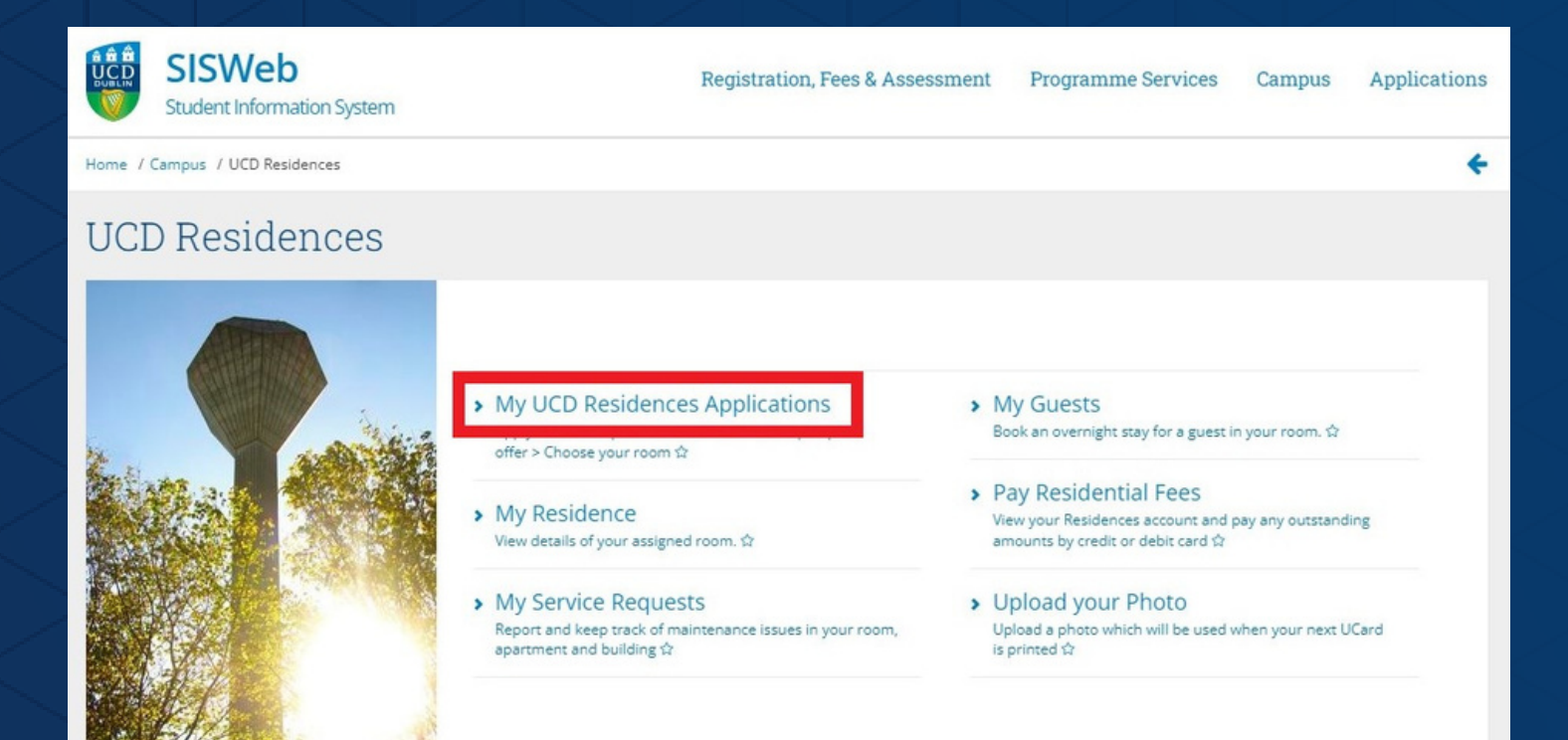

<u>Click "Apply" or "Accept"</u> <u>under the relevant</u> <u>booking period.</u> > September 2022 - May 2023

### My UCD Residences Applications

#### Application for September 2022 to May 2023

Eligibility Status
UCD Student Not Applied Yet

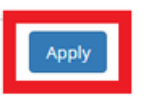

#### **Applications for Other Periods**

| Period                           | Eligibility                         | Status                   |
|----------------------------------|-------------------------------------|--------------------------|
| Now to May 2022                  | 1st Year Undergraduate<br>(via CAO) | Checked In               |
| January 2023 to May<br>2023      | UCD Student                         | Not Applied<br>Yet Apply |
| September 2022 to<br>August 2023 | UCD Student                         | Not Applied<br>Yet Apply |

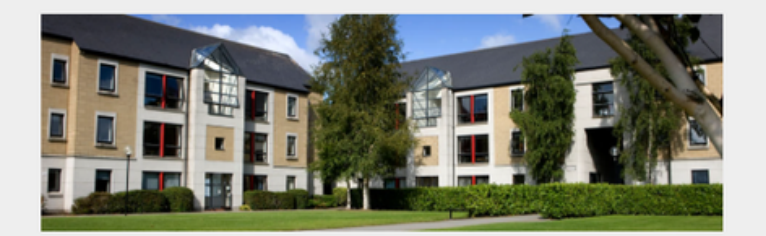

### PLEASE NOTE - Construction Works In Progress

#### Find out more

-

Eligibility and booking Information

Your student status will determine your eligibility to book accommodation. For more information on **booking dates and allocation policy** please check the relevant information on UCD Residences website.

UCD Residences booking support can be contacted at residences@ucd.ie or 00 353 1 716 5772 or 00 353 1 716 5773.

# Choose your residence.

> Select which residence you would like to book a room in.

# Choose a Residence

Period: 01 Sep 2022 to 20 May 2023 Available Residences

| Residence                       | Availability |      |        |
|---------------------------------|--------------|------|--------|
| Belfield Campus                 |              |      |        |
| Ashfield                        | 199          | ģ.7  | Choose |
| Belgrove                        | 424          | ģ. 3 | Choose |
| Roebuck Castle                  | 57           | &1   | Choose |
| UCD Village Block D - Gold      | 77           | ė.5  | Choose |
| UCD Village Block D - Halls     | 111          | \$.0 | Choose |
| UCD Village Centre Studios      | 33           | &1   | Choose |
| UCD Village Block D - Penthouse | 12           | Ġ. 0 | Choose |
| UCD Village Block D - Platinum  | 72           | ģ. 2 | Choose |

# Choose your room. > Select an available room within the chosen residence.

# Choose Your Room

Period: 01 Sep 2022 to 20 May 2023 Residence: Ashfield Available Rooms

Only Apartments/Halls with an available room are listed. Rooms with facilities suitable for wheelchair users are marked 🔥

| .∓ ↔                                                                                        |                 |           |      |
|---------------------------------------------------------------------------------------------|-----------------|-----------|------|
| Private Room                                                                                |                 | Status    |      |
| Ashfield House 1 - Apartment 11<br>Srd Floor. Includes Hallway, Kitchen, Living/Dining Room |                 |           |      |
| Bedroom 1                                                                                   | SITE ADJACENT ? | Reserved  |      |
| Bedroom 2                                                                                   | SITE ADJACENT ? | Reserved  |      |
| Bedroom 3                                                                                   | SITE ADJACENT ? | Reserved  |      |
| Bedroom 4                                                                                   | SITE ADJACENT ? | Available | Book |
| Bedroom 5                                                                                   | SITE ADJACENT ? | Available | Book |
| Bedroom 6                                                                                   | SITE ADJACENT ? | Reserved  |      |

# Review T&Cs.

> Licence to Reside> Policies & Procedures> Fee instalment schedule

### Review Charges & Terms

#### Your Chosen Room

| Room:      | Apartment 11 Bed | roor | m 4         |
|------------|------------------|------|-------------|
| Residence: | Ashfield House 1 |      |             |
| Period:    | 1 September 2022 | to   | 20 May 2023 |

#### Your booking is not yet confirmed!

-

Your chosen room will be held for you temporarily (up to 30 minutes) while you review and agree to the Charges and Terms & Conditions and, if applicable, pay the Booking Deposit.

-

#### Cancel This Choice & Start Again

#### Total Charges for this Room

| Charge              | Amount<br>(€) | Note                                                                                                    |
|---------------------|---------------|----------------------------------------------------------------------------------------------------|
| Licence<br>Charge   | 8,858.61      | Payable in monthly instalments in advance of each month of stay                                                                                                    |
| Utility<br>Charge   | 493.03        | Payable in monthly instalments in advance of each month of stay                                                                                                    |
| Insurance<br>Charge | 35.00         | Payable before check-in                                                                                                    |
| Booking<br>Deposit  | 720.00        | Payable now (next screen).<br>The full deposit amount is equivalent to a single month<br>instalment of the Licence Charge and is refundable at end<br>of stay less deductable items per the terms of the Licence<br>to Reside |
| Total               | 10,106.64     |                                                                                                    |

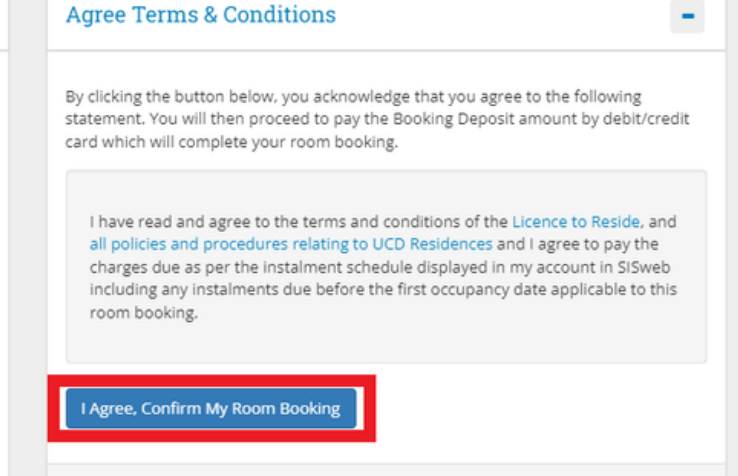

# <u>Confirm booking.</u> > Pay booking deposit

### Secure Payment

| UCD Residences Payment –                                                                     | الم الله الله الله الله الله الله الله ا                                                                                      |
|----------------------------------------------------------------------------------------------|----------------------------------------------------------------------------------------------------|
| Pay deposit for Ashfield House 1 Apartment 11 Bedroom 4                                      | An Coláiste Oliscoile, Baile Atha Cliath                                                                                      |
|                                                                                              | Payment Details                                                                                                    |
| Amount € 720.00                                                                              | Card Number 🗰 🛑 🛲                                                                                                    |
|                                                                                              | Card Number                                                                                                    |
| Pay by Credit/Debit Card                                                                     | Expiry                                                                                                    |
| You can proceed immediately with this payment by entering your Credit/Debit<br>Card details. | MM/YY                                                                                                    |
|                                                                                              | Security Code                                                                                                    |
| If you encounter a problem or wish to change your payment account details,                   | Security Code                                                                                                    |
| click here to reset the payment process and try again.                                       | Cardholder Name                                                                                                    |
|                                                                                              | Cardholder Name                                                                                                    |
| UCD's secure online payment service is provided by <b>globalpayments</b> .                   |                                                                                                    |
|                                                                                              | PAY NOW                                                                                                    |
|                                                                                              | Security processed by      Country processed by      Country processed by      Country processed by      Country processed by |

## Room Assignment Outcome

#### **Room Booking Complete**

Ashfield Ashfield House 1 Apartment 11 Bedroom 4 has been assigned to **Caracterization of the Sep 2022** to 20 May 2023. This booking is confirmed.

A confirmation email has been sent to

Return